# Component Troubleshooting

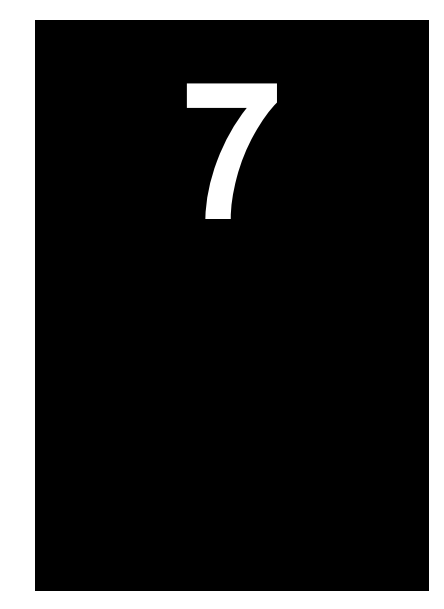

#### **PLC Power Supply and CPU Troubleshooting** CPU POWER SUPPLY-STATUS LED's MODE SWITCH DL250 PROGRAMMING CPU PORT PORT 115 or 230 VAC BATTERY 85-264VAC CONTROL CIRCUIT . \_очvл( 50/60Hz I SLOT INPUT TOUCHSCREEN $\bigcirc$ ⊕G PORT 000000 $\bigcirc$ 24 VDC OUTPUT Ø.2A PORT 2 D2-250 CPU J!\GCD\PLC.GCD J!\DXF\PLC\PLC-PS.DXF

#### **CPU Indicators**

The DL250 CPU has indicators (Status LED's) on the front to help you diagnose problems with the system. The table below gives a quick reference of potential problems associated with each status indicator. Following the table will be a more detailed analysis of each of the indicator problems.

| Indicator | Status | Potential Problems                                                                                                    |
|-----------|--------|----------------------------------------------------------------------------------------------------|
| PWR       | off    | <ol> <li>Insufficient control circuit voltage to the Power Supply</li> <li>Power Supply / CPU is faulty</li> <li>Other component such as an I/O module has power supply<br/>shorted</li> </ol> |
| RUN       | off    | <ol> <li>CPU programming error</li> <li>Mode switch in STOP position</li> </ol>                                                                                                    |
| CPU       | on     | <ol> <li>Electrical noise interference</li> <li>CPU defective</li> </ol>                                                                                                    |
| BATT      | on     | <ol> <li>CPU battery low</li> <li>CPU battery missing or disconnected</li> </ol>                                                                                                    |

#### **PWR Indicator**

There are three general reasons for the CPU power status LED (PWR) to be OFF:

#### 1. Power to the Power Supply is incorrect or is not applied

If the voltage to the Power Supply is not correct, the CPU and/or base may not operate properly or may not operate at all. Use the following guidelines to correct the problem.

- Disconnect the control circuit power and check all incoming wiring for loose connections.
- If all of the connections are tight, reconnect the control circuit power and measure the voltage at the power supply terminal strip to insure that it is within specifications. If the voltage is not correct shut the system down and correct the problem.
- If all wiring is properly connected and the incoming power is within specifications required, the base power supply should be returned for repair.

#### 2. The CPU is faulty

There is not a good check to test for a faulty CPU other than substituting a known good one to see if this corrects the problem. If you have experienced major power surges, it is possible the CPU and power supply have been damaged.

#### 3. Other component(s) have the power supply shut down

It is possible a faulty module or external device using the system 5V can shut down the power supply. This 5V can be coming from the base or from the CPU communication ports.

To test for an external device causing the problem:

- Turn off the power to the Power Supply
- Disconnect all external devices (i.e. communications cables) from the CPU
   Reapply power to the system

If the power supply operates normally you may have either a shorted device or a shorted cable. If the power supply does not operate normally then test for an I/O module causing the problem by following the steps below:

- Turn off the power to the Power Supply
- Remove a module from the base
- Reapply power to the power supply

Continue doing this, one module at a time until the PWR LED operates normally or you run out of modules.

Bent base connector pins on the module can cause this problem. Verify that the connector is not the problem

#### **RUN Indicator**

If the CPU will not enter the Run mode (the RUN indicator is off), the problem is usually program related unless the CPU has a fatal error.

The Mode Switch must be in the TERM (Terminal) position at all times because of the touchscreen.

#### **CPU Indicator**

If the CPU indicator is on, a fatal error has occurred in the CPU. Generally, this is not a programming problem but an actual hardware failure. You can try power cycling the system to clear the error. If the error clears, monitor the system and determine what caused the problem. If power cycling the system does not correct the problem or if the problem returns, you should replace the CPU.

I:\wordpfct\plc\power supply&cpu-ts.wpd

## **Touchscreen Troubleshooting**

#### If the touchscreen will not power up...

- 1. Verify that the wires from the DC power supply are tightly connected to the 24 VDC + and connections on the back of the screen.
- 2. Verify that there is 24 VDC at the 24 VDC + and connections on the back of the touchscreen.
- 3. If the Operation LED does not light it means there is either no power to the touchscreen or the internal power supply has failed. Check the power source or replace panel.
- 4. If the LED turns RED and stays RED it means the touchscreen has failed and the panel must be replaced.
- 5. If the LED flashes RED and then turns GREEN this indicates normal operation. If the display does not light after 10 seconds see Blank Display section below. If the display lights, operation is normal.

#### If the display is blank...

- 1. Display indicates NO SCREEN for 3 seconds after power-up. There is no program installed.
- 2. Push the extreme upper left and lower left corners of the touchscreen. If there is no change and the screen remains blank, replace the panel. If the SETUP screen appears and the screen is hard to read, adjust the contrast. If the SETUP screen appears normal, there is no program installed.

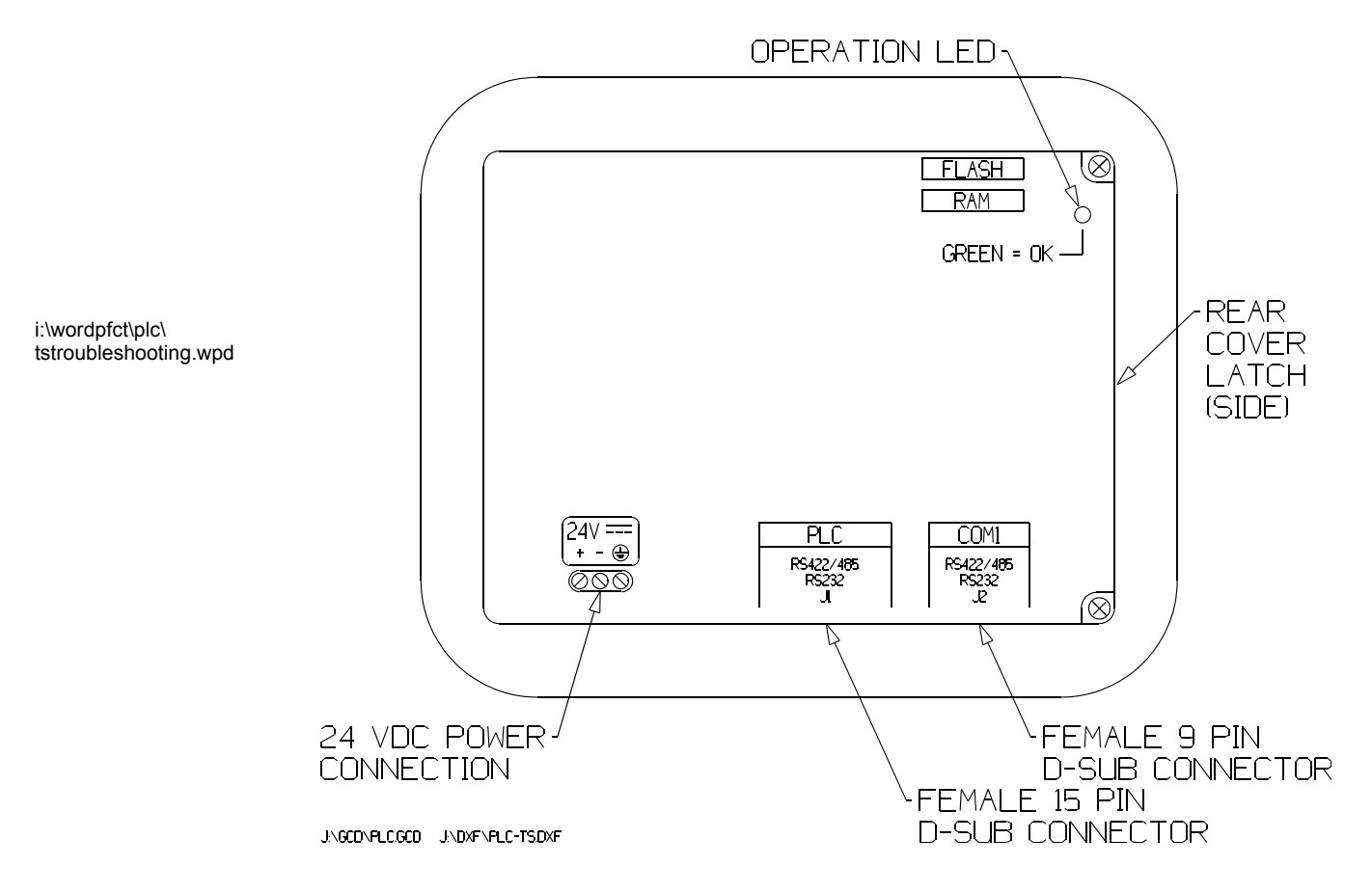

## **Touchscreen Setup Screen**

After the touchscreen is powered up, you may enter the Setup Mode by pressing the upper left and lower left touch cells on the panel screen. The following screen is displayed:

| Revision<br>Firmware A<br>Boot A.7<br>Hardware | А.4<br>А                   | Memory<br>Used 10<br>Free 15<br>Total 26<br>Flash | 06244<br>55900<br>52144<br>0 |
|------------------------------------------------|----------------------------|---------------------------------------------------|------------------------------|
| Clock<br>8:56:08<br>28-SEP-02                  | COM1<br>Contrast<br>Part # | Computer<br>98<br>EZ-S6C-K                        |                              |
| Clock                                          | COM1                       |                                                   |                              |
| Contrast                                       | Touchpad<br>Test           | Display<br>Test                                   | Exit                         |

Information is displayed in the upper left hand corner about the current revision of the Firmware, Hardware and Boot program. Also shown is the amount of RAM memory - Used, Free and Total, and Flash Memory. Below that is displayed the time and date, whether the COM1 port is connected to a computer or a printer, and the current Contrast Setting. There are six buttons at the bottom of the screen. They are labeled Clock, COM1, Contrast, Touchpad Test and Exit. DO NOT USE THE CONTRAST, CLOCK OR COM1 BUTTONS! The COM1 setting will never change and the clock and contrast settings are accessed from screen 16 (Time, Date and Contrast).

### **Touchpad Cell Test Screen**

| 0.0                              | 0,1 | Ø,2 | Ø,3 | 0.4 | 0.5 | Ø.6 | 0,7  |
|----------------------------------|-----|-----|-----|-----|-----|-----|------|
| 1.0                              | 1.1 | 1,2 | 1,3 | 1.4 | 1,5 | 1,6 | 1,7  |
| 2,0                              | 2,1 | 2,2 | 2,3 | 2,4 | 2,5 | 2,6 | 2,7  |
| 3,Ø                              | 3,1 | 3,2 | 3,3 | 3,4 | 3,5 | 3,6 | 3,7  |
| 4,0                              | 4,1 | 4,2 | 4,3 | 4,4 | 4,5 | 4,6 | 4,7  |
| 5.0                              | 5,1 | 5,2 | 5,3 | 5.4 | 5,5 | 5,6 | Exit |
| J\GCD\PLC.GCD J\DXF\PLC-TSPD.DXF |     |     |     |     |     |     |      |

Shown above is the Touchpad Cell Test Screen. There are 48 touch cells total (6x8). Each touch cell is numbered for reference. Press on each or any square to test that the cell is operating. It will beep and be highlighted after pressing to show that it has been tested. Press the cell again to deselect it. Press Exit in the lower right hand corner to guit.

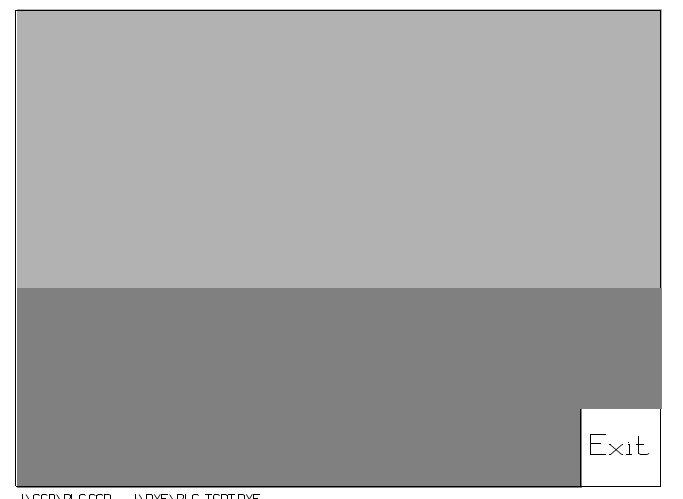

#### **Touchpad Display Test**

J.GCD.PLC.GCD J.DXF.PLC-TSDT.DXF

The Display Test button is primarily used for production testing at the factory. Bands scroll horizontally and vertically across the screen during this test. It is used to check the pixel quality of the display before shipping the unit.

#### Exit Button

Press the Exit button to return to the Main Screen at any time.

I:\wordpfct\plc\tssetupscreen.wpd

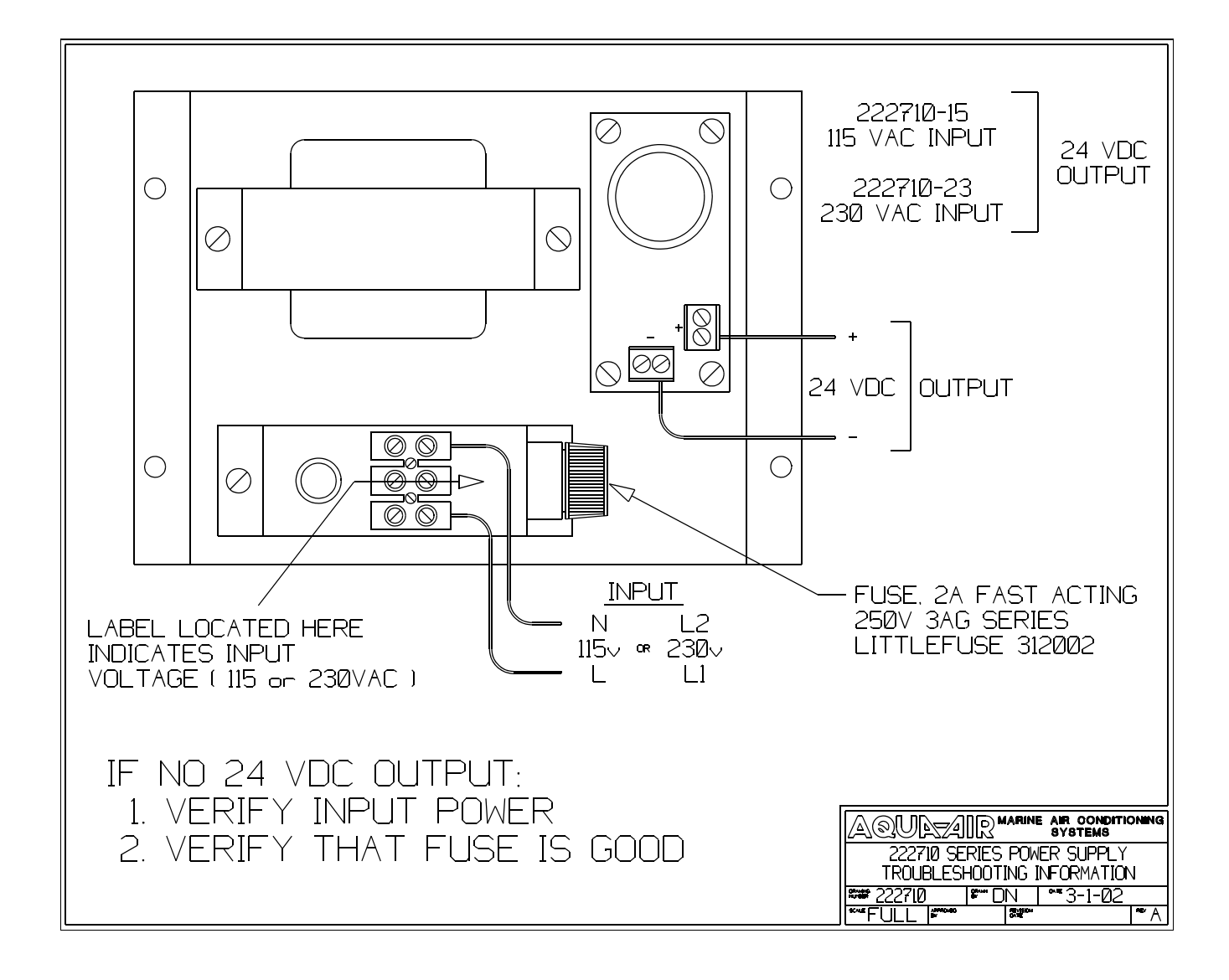

i:\wordpfct\plc\222710ts.wpd

### Temperature & Pressure 4-20 mA Transducer Troubleshooting

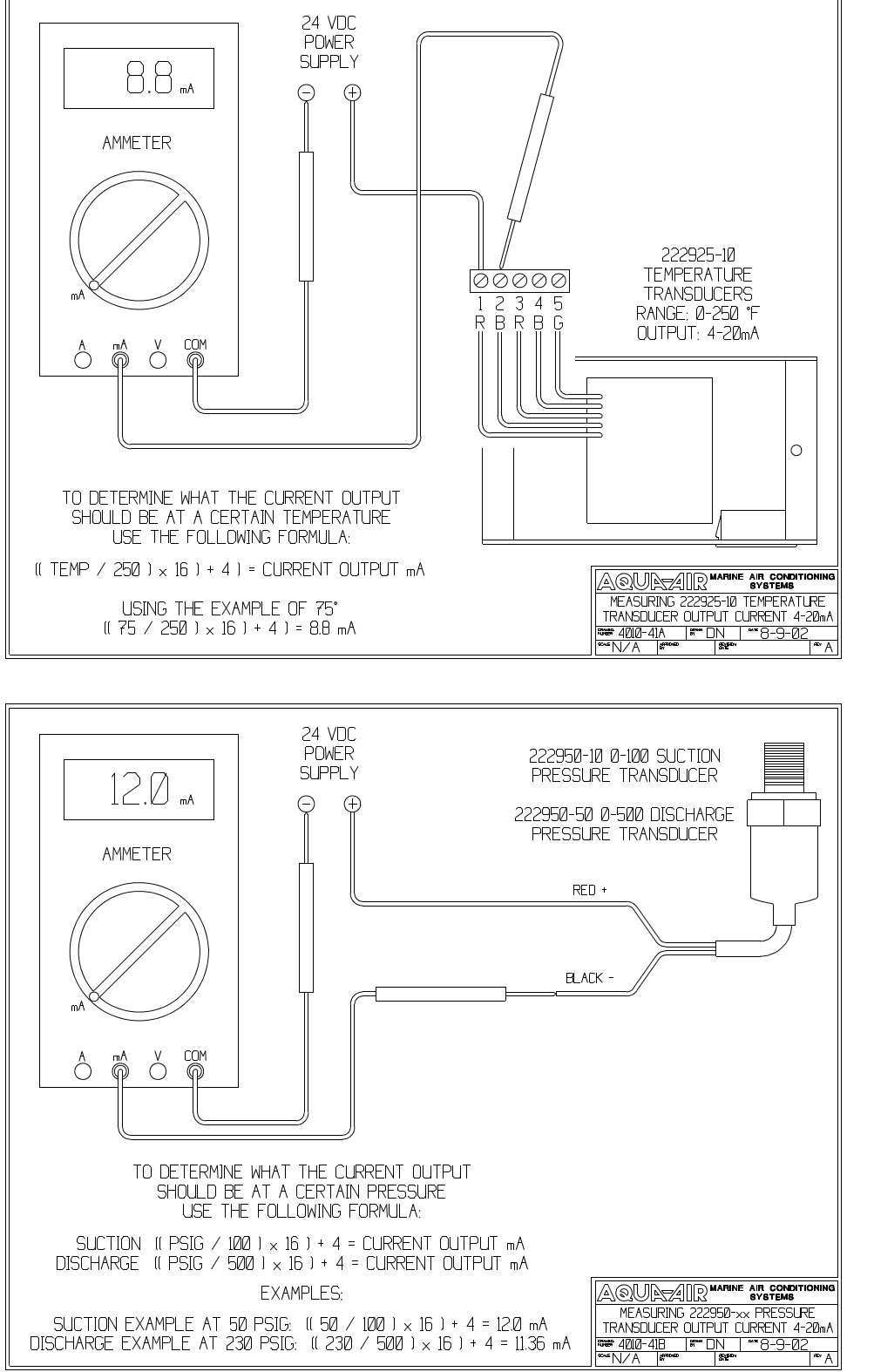

### Temperature Transducer

I:\wordpfct\plc\transducer-ts.wpd

**Pressure** 

Transducer

## **PLC Alarm Code Listing**

| ALARM # | ALARM CODE         | ALARM DESCRIPTION                  |
|---------|--------------------|------------------------------------|
|         |                    |                                    |
| 1       | ERROR CODE VALUE   | ERROR CODE VALUE                   |
| 2       | PLC ERROR          | PLC ERROR                          |
| 3       | PUMP STARTER FAULT | PUMP STARTER OVERLOAD FAULT        |
| 4       | C/W FLOW FAULT     | FLOW SWITCH FAULT                  |
| 5       | H/W FLOW FAULT     | HOT WATER CIRCUIT FLOW SWITCH FLT  |
| 6       | FRZ FAULT 1        | FREEZE THERMOSTAT FAULT 1          |
| 7       | FRZ FAULT 2        | FREEZE THERMOSTAT FAULT 2          |
| 8       | FRZ FAULT 3        | FREEZE THERMOSTAT FAULT 3          |
| 9       | FRZ FAULT 4        | FREEZE THERMOSTAT FAULT 4          |
| 10      | FRZ FAULT 5        | FREEZE THERMOSTAT FAULT 5          |
| 11      | FRZ FAULT 6        | FREEZE THERMOSTAT FAULT 6          |
| 12      | INV FAULT 1        | INVERTER FAULT 1                   |
| 13      | INV FAULT 2        | INVERTER FAULT 2                   |
| 14      | INV FAULT 3        | INVERTER FAULT 3                   |
| 15      | INV FAULT 4        | INVERTER FAULT 4                   |
| 16      | INV FAULT 5        | INVERTER FAULT 5                   |
| 17      | INV FAULT 6        | INVERTER FAULT 6                   |
| 18      | LPS1 FAULT         | LOW REFRIGERANT PRESSURE CHILLER 1 |
| 19      | LPS2 FAULT         | LOW REFRIGERANT PRESSURE CHILLER 2 |
| 20      | LPS3 FAULT         | LOW REFRIGERANT PRESSURE CHILLER 3 |
| 21      | LPS4 FAULT         | LOW REFRIGERANT PRESSURE CHILLER 4 |
| 22      | LPS5 FAULT         | LOW REFRIGERANT PRESSURE CHILLER 5 |
| 23      | LPS6 FAULT         | LOW REFRIGERANT PRESSURE CHILLER 6 |
| 24      | HPS1 FAULT         | HIGH REFRIGERANT PRESS. CHILLER 1  |
| 25      | HPS2 FAULT         | HIGH REFRIGERANT PRESS. CHILLER 2  |
| 26      | HPS3 FAULT         | HIGH REFRIGERANT PRESS. CHILLER 3  |
| 27      | HPS4 FAULT         | HIGH REFRIGERANT PRESS. CHILLER 4  |
| 28      | HPS5 FAULT         | HIGH REFRIGERANT PRESS. CHILLER 5  |
| 29      | HPS6 FAULT         | HIGH REFRIGERANT PRESS. CHILLER 6  |
| 30      | CTO1 FAULT         | COMPRESSOR STARTER OVERLOAD 1      |
| 31      | CTO2 FAULT         | COMPRESSOR STARTER OVERLOAD 2      |
| 32      | CTO3 FAULT         | COMPRESSOR STARTER OVERLOAD 3      |
| 33      | CTO4 FAULT         | COMPRESSOR STARTER OVERLOAD 4      |
| 34      | CTO5 FAULT         | COMPRESSOR STARTER OVERLOAD 5      |
| 35      | CTO6 FAULT         | COMPRESSOR STARTER OVERLOAD 6      |
| 36      | HTT FAULT          | HIGH TEMP THERMOSTAT FAULT         |

| ALARM # | ALARM CODE            | ALARM DESCRIPTION            |
|---------|-----------------------|------------------------------|
|         |                       |                              |
| 37      | FORCED RUN MODE       | PLC CPU IS IN RUN MODE       |
| 38      | FORCED STOP MODE      | PLC CPU IS IN STOP MODE      |
| 39      | CRITICAL ERROR        | PLC CPU CRITICAL ERROR       |
| 40      | BATTERY LOW           | PLC CPU BATTERY LOW          |
| 41      | PROGRAM MEMORY ERROR  | PLC CPU PROGRAM MEMORY ERROR |
| 42      | I/O ERROR             | PLC I/O ERROR                |
| 43      | COMMUNICATIONS ERROR  | PLC CPU COMMUNICATIONS ERROR |
| 44      | COMPRESSOR OVERLOAD 1 | COMPRESSOR OVERLOAD 1        |
| 45      | COMPRESSOR OVERLOAD 2 | COMPRESSOR OVERLOAD 2        |
| 46      | COMPRESSOR OVERLOAD 3 | COMPRESSOR OVERLOAD 3        |
| 47      | COMPRESSOR OVERLOAD 4 | COMPRESSOR OVERLOAD 4        |
| 48      | COMPRESSOR OVERLOAD 5 | COMPRESSOR OVERLOAD 5        |
| 49      | COMPRESSOR OVERLOAD 6 | COMPRESSOR OVERLOAD 6        |
| 50      | OIL PRESSURE FAULT 1  | OIL PRESSURE FAULT 1         |
| 51      | OIL PRESSURE FAULT 2  | OIL PRESSURE FAULT 2         |
| 52      | OIL PRESSURE FAULT 3  | OIL PRESSURE FAULT 3         |
| 53      | OIL PRESSURE FAULT 4  | OIL PRESSURE FAULT 4         |
| 54      | OIL PRESSURE FAULT 5  | OIL PRESSURE FAULT 5         |
| 55      | OIL PRESSURE FAULT 6  | OIL PRESSURE FAULT 6         |

I:\WordPfct\PLC\PLC-Alarm Listing.wpd